# W32-20005/MPX

|                                               |                    |      | 品番             | GP-IBボード  | 価格               | 動作環境                                                          |  |
|-----------------------------------------------|--------------------|------|----------------|-----------|------------------|---------------------------------------------------------------|--|
| デジタ                                           | レマルチメータ(最大 5 台接続用) | スキャナ | W32-20005-R    | ラトックシステム製 | 220 000          | Windows                                                       |  |
| <b>Model 2000</b>                             |                    | 非対応  | W32-20005-N    | NI製       | 220,000          | 7/8.1/10/11<br>(32bit,64bit)<br>Excel 2010/2013<br>/2016/2021 |  |
| 使用できる機種 Model 2000<br>Model 2000は、ケースレーの商標です。 |                    | スキャナ | W32-20005MPX-R | ラトックシステム製 | 320 0000         |                                                               |  |
|                                               |                    | 対応   | W32-20005MPX-N | NI製       | 020,000 <b>D</b> | (32bit版 Only)                                                 |  |

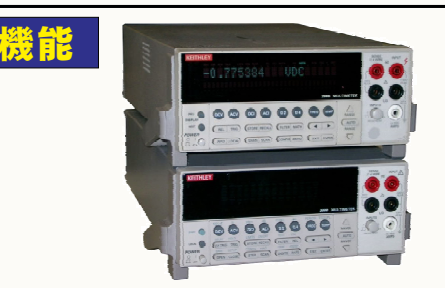

#### ・データロガーとしての活用

指定された時間間隔で指定された個数のデータをリアルタイムにExcelシートに 取込みます。 最大 200,000回までのデータが連続して取り込めます。 取り込み可能なマルチメータの数は 1台から最大5台までの任意台数です。

・製品検査への活用

被測定物を取り換えながら、個々のデータをExcelシートに取込みます。

・対応機種リストに無い測定器のデータも受信できます。(外部測定器)

外部測定器を含めると、全10台までの測定器のデータの取り込みが行なえます。

・50チャンネルのデータロガーとして活用できます。

「W32-20005MPX」は、MAX50チャンネルのデータロガーとして使用できます。

注1) 測 定器本体の内部メモリのデータを取り出す機能はありません。

ケーマレー

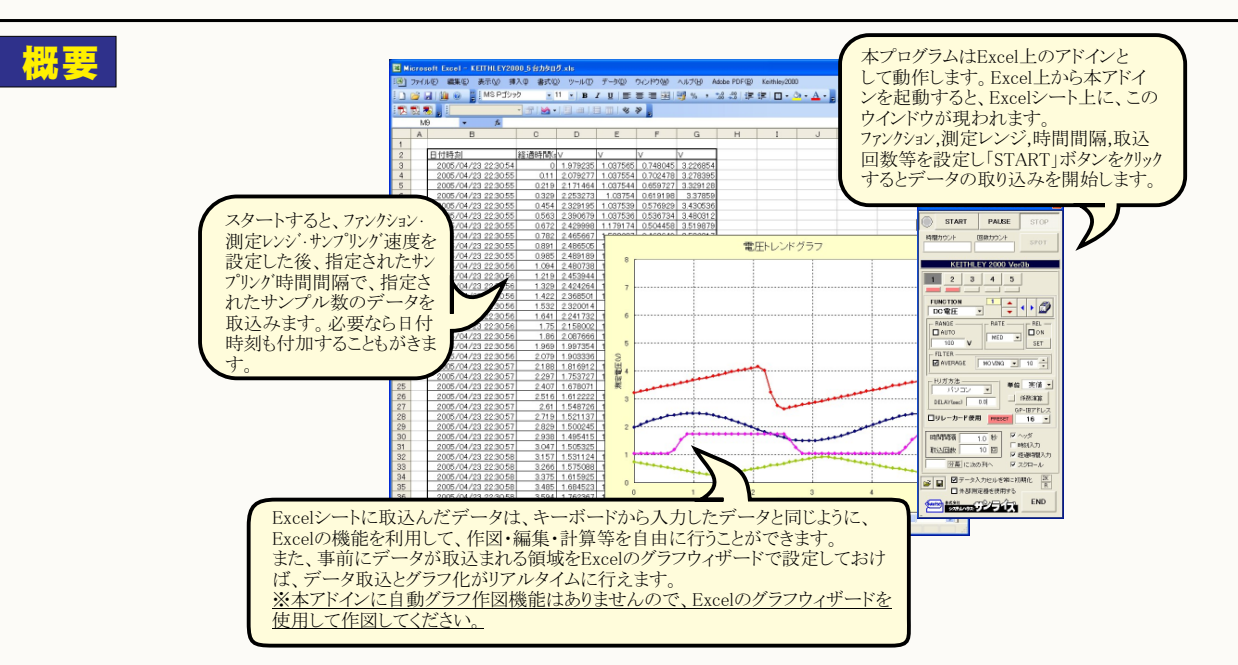

◆「W32-2005」は、5台分の測定値を取り込みます。

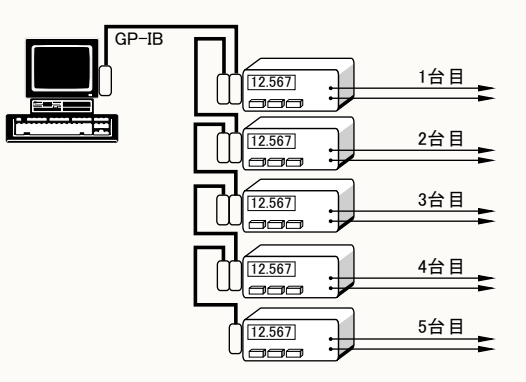

◆「W32-20005MPX」は、10CHスキャナに対応し、5台分の測定値 を取り込みます。

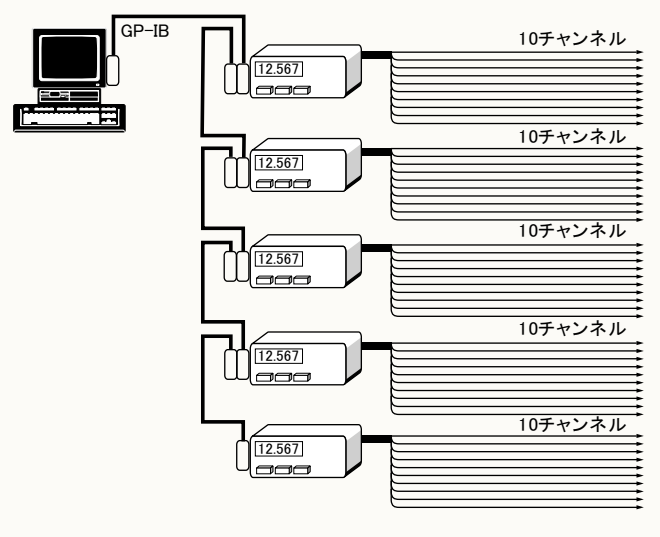

#### 注1) 本 ソフトでサポートされていない設定項目は、事前に手動にて測定器を設定しておいてください。 注2) 測 定器のGP-IBコマンドをSCPIに設定してください。(次頁参照)

データの取込を一時中止します。もう一度クリックすると、 (C)2005 SYSTEMHOUSE SUNRISE Inc 取込を再開します。 測定器からデータの取込を開始します。 「PAUSE」を先に押してから「START」を押すとスポット測定モードになります。 スキャナ測定ですスキャンが一巡してから停止します。 • START PAUSE STOP 時間カウント 回数カウント ~ データの取込を停止します。 測定中は「赤色」、ポーズ中は「青色」、停止中 -SPOT . は「灰色」となります。 KEITHLEY 2000 Ver3b 「PAUSE」中、有効となり、クリックする毎にデータを取り込みま 設定する測定器を選択します.-す。スポット測定モードでは、データの取込に使用します。 • 1 3 2 4 5 測定に使用する測定器は、この部 をダブル 測定中、取込の残り回数を表示します。 クリックして、赤色に設定します。 FUNCTION 1 1 2 2 ●DC電圧 -. 測定中、間欠時間が2秒以上の時、サンプリングまでの 測定ファンクションを設定します RANGE RATE REL 残り時間をカウントダウンします。 DC電圧電流, AC電圧電流, 抵抗2線,抵抗4線, AUTO Den . -MED 温度,周波数,周期から選択。 SET 100 v データを入力するExcelのシートを切換えます。 FILTER 測定レンジをAUTO/MANUALで切換えます。 MOVING - 10 AVERAGE AUTOのチェックを外すとレンジ入力用テキスト Excelシート上のカーソルを左右・上下に移動します ボックスが現れますからレンジをキーボードか Excelシート上のカーソルを移動しデータ取込開始位置を決 トリガ方法 単位 実値 💌 ら入力します。厳密な値を入力する必要はありません。入力された値に一番近い1つ上の 定します。「START」ボタンをクリックするとカーソル位置か パソコン 係数演算 DELAY(sec) ら下方向ヘデータを取込みます。 レンジに設定されます。 GP-187FUZ 16 -回リレーカーを使用 サンプリングレートを設定します。 PRESET トリガ方法を設定します。 FAST=NPLC 0.01 「FREE RUN」は、測定中もFREE RUN状態を 時間認為 1.0 秒 MID=NPLC 1 時刻入力 保持します SLOW=NPLC 10 取込回数 10 🛛 「パソコン」は、測定時間毎にパソコンが測定 ▶ 経過時間入力 器にトリガを送信します。測定器はHOLD状態 分毎 に次の列へ マスクロール アベレージング機能をONにし、その条件を設定します。 にたります 2K R ☑ データ入力セルを常に初期化 「外部」は測定器リアーのトリガリンク端子に 🛩 日 同期してサンプリングを行ないます。 □ 外部測定器を使用する 測定器本体で設定したGP-IBアドレスと同じ END 値を設定します。 Mines #式会社 システムハウス・フンフィス リレーカードを使用する場合にチェックを付け ます。「W32-20005MPX」だけの機能です。 測定のトリガディレイ時間を入力します。 通常は、空欄または「0」を入力します。 相対値測定をONにします。 測定器をデフォールトの設定条件に戻し この「SET」ボタンをONにすると、「START」ボタンが ます。測定器のエラー発生などで測定が 「Set ZERO」に変更され、「Set ZERO」ボタンをクリック 開始できない時などにクリックすると、測定 (C)2005 SYSTEMHOUSE SUNRISE Inc すると、1回だけ測定を実行し、その測定器が相対値測 器のエラーを回避することができます PAUSE START 定の基準値として設定されます。 STOP -タを取込む時間間隔(秒)を入力します 時間カウント 回数カウント 測定値をExcelへ入力する時の単位を設定し ここで入力した時間と実際の時間間隔では ます。「実値」は、測定ファンクションにより 若干の差異が発生します。何も入力が無い 「V|「A|または「Ω」の単位で入力します。 KEITHLEY 2000 Ver3h 場合やゼロが入力された場合は、最速でデ 「係数演算」を有効にした場合は、この ータを取り込みます。入力できる最大時間 1 2 3 4 5 設定は無視されます。 は、3600秒です。 FUNCTION 1 データを取込む回数を指定します。但し、「ST 測定データを係数演算して、その結果を DC 電圧 -• Excelシートに入力します。 OP」ボタンでいつでも中断できます。また、何も、 下記画面が表示されますから、係数A,Bと その演算結果の単位を入力してください。 入力されていないときは、200,000回と解釈され RANGE RATE REL 1 on 🗆 дито ます。入力できる最大回数は、200,000回です。 • MED **SET** 100 係酿演算 ダブルクリックで時間()と行数の切り替えを、 FILTER ▼ 演算実行 οк 行います。 AVERAGE MOVING -10 係款 A 1.0 通常は、空欄です。 測定データが、ここで入力した時間または行、 数に到達すると、データ入力位置が次の列 係数日 PUガ方法 単位 •実値 > 単位 User -判定値を入力します 測定値に、下記の演算が行わ れた後、Excelへ入力されます。 入力値=(測定値 - B) \* A 係数演算 DELAV(sec) 9/01 「単位変換」「係数演算」後の へ移動します. GP-IBアドレス 値に対して判定が行われます。 ロリレーカード使用 RESET 16 ▼ 判定実行 ● 判定上側 測定値をセルに入力する時、一旦、セル 時間調 風ヘッダ 1.0 秒 判定下側 の書式を「標準」に設定した後、データを 「時刻入力 取込回数 10 🔲 判定値の入力は、Excelシート に入力される測定値と同じ単位 系で入力します。 セルに入力します。 ▲ 経過時間入力 1 資毎 に次の列へ 「スンター」か 全ての測定条件を保存、または読み込み ■ データ入力セルを常に初期化 2% ます. **F** 最初のデータ取込時、測定項目名等のヘッダを付加し ▲ 外部測定器を使用する 外部測定器のデータを同時に取込み END 株式会社 システムハウス・サンライズ ます。(次頁参照) データに日付時刻を付加します。 測定開始後の経過時間を付加します。 データの入力と共にシートをスクロールします。 2/5

### 温度の測定

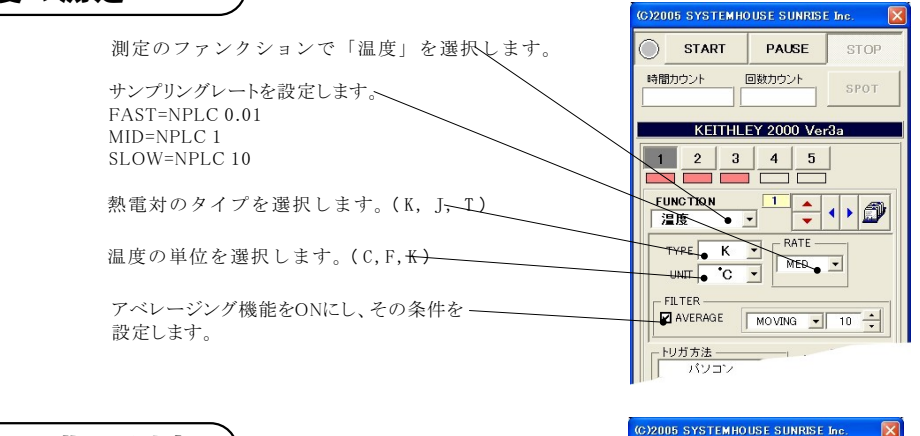

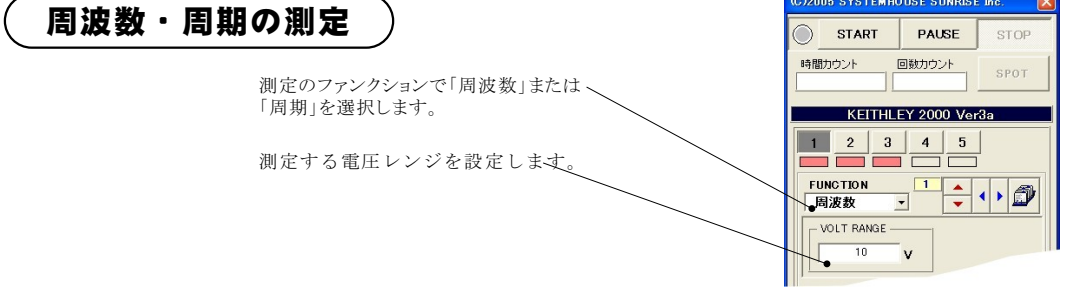

### スポット測定モードの使用方法

「PAUSE」ボタンを先にクリックして、その後「START」ボタンをクリックすると「スポット測定モード」になります。 マルチメータの設定が行われた後、「SPOT」ボタンの クリック待ちとなります。 「SPOT」ボタンをクリックする毎にデータがExcelシートに取込まれます。 この時「SPOT」ボタンをクリックする変わりに「スペース」キーを押し ても同様の結果となります。 この「スポット測定モード」では、「経過時間」の欄には1.2.3...と「連続番号」が入力されます。

例えば、被測定物を取り換えながら、個々の被測定物の測定を行う場合に便利です。「スポット測定モード」を終了するためには、「STOP」ボタンをクリックします。

### 測定データをExcelシートに取得した例 (スキャナを使用しない場合) 日付時刻

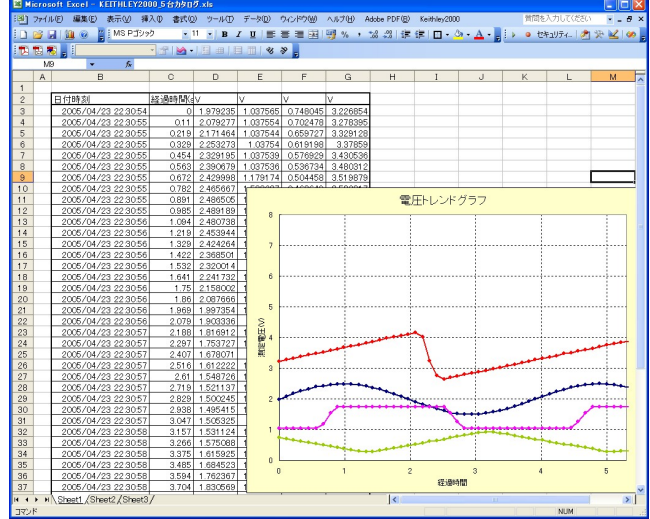

注) 本ソフトを使用する前に、事前に、下記の手順で測定器の「GP-IB ON」、「GP-IBアドレス」、「LANGUEGE SCPI」に設定 して置いてください。

(2)

- 0

 $(\mathbf{1})$ 「SHIFT」ボタンを押した後、「DIGITS」 (GPIB)ボタンを押します。 下記のように「GPIB ON」にして「ENT ER」ボタンで確定します。

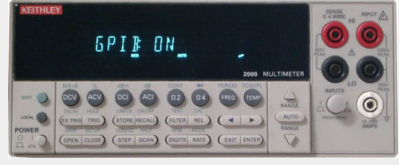

測定器のGP-IBアドレスを任意のアド レスに設定し「ENTER」ボタンで確定 します。

(3) 測定器のラングエッジを「SCPI」に設定し「ENTER」ボタンで確定します。

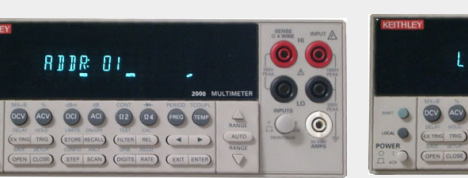

LANG SCPI 00 R CATHON THIS COMPLEXALL (PATER REL) (4 ) AUTO

UE) (EXIT

AN) (0

3/5

# Model2000-SCAN スキャナカードを使用した測定方法

「W32-20005MPX」だけの機能です。

「リレーカード使用」にチェックを付けると、下記画面が表示されますから、スキャン測定の条件を設定します。「リレーカード使用」チェックが付いた状態から下記画面を表示するためには、一旦チェックを外してから再度チェックを付けます。

各チャンネルの測定ファンクション毎のサンプリングレイト(FAST,MID,SLOW)やアベレージング等の測定条件は事前に手動で設定しておく 必要があります。

5台のマルチメータで、「リレーカード使用」の有り無しの混在も可能です。

スキャニングのおおよその速度は、全チャンネルが同じファンクションの場合、10チャンネルで約1.7秒、異なったファンクションが混在した 場合、10チャンネルで約3秒です。

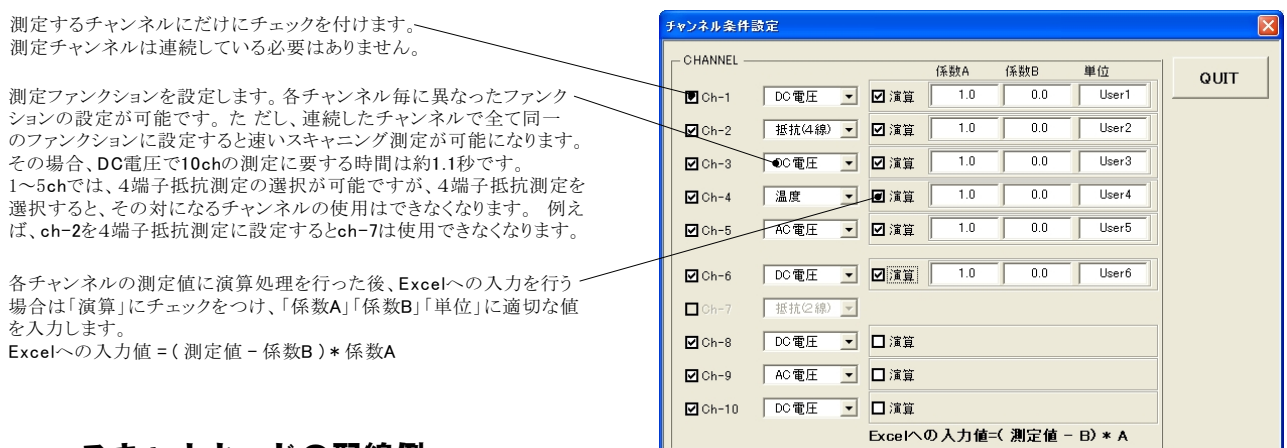

## スキャナカードの配線例

Model 2000-SCAN Scanner Card 2端子測定の結線 0 0 Ch-1 DUT -0-0 2端子測定の結線 0  $\alpha$ -0 Ch-2 DUT  $\cap$ C 4端子測定の結線 0 Ch-3 DUT 0  $\mathbf{\alpha}$ -0 Ch-4 -0 0  $\alpha$ 0 0 -0 Ch-5 C -0 2端子測定  $\mathbf{O}$ 4端子測定 -0 0 Ch-6 -0 <sup>-O</sup> Ch-7 0 σ -0 C 2端子測定の場合 0  $\alpha$ は、この「INPUT」 だけを結線します。 6 -0 0 SENSE INPUT σ 0 -0 0 HI 0 0 -0 0--0  $\alpha$ **()**LO 0 -0 -----4端子測定の場合 は、この「SENSE」 Model 2000 ラインを追加配線 MultiMeter します。 (4/5)

# スキャニング測定結果の例

| 🛛 Microsoft Excel - KEITHLEY2000力沒口ඊ.xls                                                                    |   |                     |           |             |            |            |            |             |             |            |         |  |  |
|----------------------------------------------------------------------------------------------------|---|---------------------|-----------|-------------|------------|------------|------------|-------------|-------------|------------|---------|--|--|
| (第) ファイル(1) 編集(12) 表示(2) 挿入(2) 書式(2) ツール(12) データ(2) ウィンドウ(2) ヘルブ(13) (1) (1) (1) (1) (1) (1) (1) (1) (1) (1 |   |                     |           |             |            |            |            |             |             |            |         |  |  |
|                                                                                                    |   |                     |           |             |            |            |            |             |             |            |         |  |  |
|                                                                                                    |   |                     |           |             |            |            |            |             |             |            |         |  |  |
|                                                                                                    |   |                     |           |             |            |            |            |             |             |            |         |  |  |
|                                                                                                    | A | В                   | С         | D           | E          | F          | G          | Н           | I           | J          | K.      |  |  |
| 1                                                                                                    |   |                     |           |             |            |            |            |             |             |            |         |  |  |
| 2                                                                                                    |   | 日付時刻                | 経過時間(sec) | ch-1(V)     | ch-2(Ω)    | ch-3(V)    | ch-4(V)    | ch-5(V)     | ch-6(V)     | ch-7(Ω)    | ch-8(V) |  |  |
| 3                                                                                                    |   | 2003/05/01 00:02:54 | 0         | 5.00138311  | 1053.24103 | 10.0024325 | 9.42819067 | 9.3801 7924 | 9.33981518  | 1053.27429 | 0.451   |  |  |
| 4                                                                                                    |   | 2003/05/01 00:02:59 | 5         | 5.00134503  | 1053.28479 | 10.0024818 | 10.3571003 | 10.1842119  | 10.0838473  | 1053.28347 | -0.016  |  |  |
| 5                                                                                                    |   | 2003/05/01 00:03:04 | 10        | 5.0013419   | 1053.21832 | 10.0025487 | 10.4240425 | 10.3414962  | 10.2536012  | 1053.30011 | 0.00    |  |  |
| 6                                                                                                    |   | 2003/05/01 00:03:09 | 15        | 5.00129747  | 1053.25119 | 10.0025555 | 10.4868757 | 10.4181935  | 10.312407   | 1053.27477 | -0.321  |  |  |
| 7                                                                                                    |   | 2003/05/01 00:03:14 | 20        | 5.0013088   | 1053.2454  | 10.0025556 | 10.3572001 | 10.3313392  | 10.2212896  | 1053.28018 | -0.506  |  |  |
| 8                                                                                                    |   | 2003/05/01 00:03:19 | 25        | 5.00127784  | 1053.27885 | 10.0025272 | 10.4862903 | 10.4590002  | 10.3460298  | 1053.33048 | -0.303  |  |  |
| 9                                                                                                    | _ | 2003/05/01 00:03:24 | 30        | 5.00133936  | 1053.25926 | 10.0024616 | 10.4869683 | 10.4670153  | 10.3541071  | 1053.30638 | -0.47C  |  |  |
| 10                                                                                                    |   | 2003/05/01 00:03:29 | 35        | 5.001 3253  | 1053.25686 | 10.0024547 | 10.2007083 | 10.2093236  | 10.1067469  | 1053.22517 | -0.494  |  |  |
| 11                                                                                                    |   | 2003/05/01 00:03:34 | 40        | 5.00132833  | 1053.27413 | 10.0024976 | 10.0867049 | 10.0919729  | 9.98391.098 | 1053.31753 | -0.355  |  |  |
| 12                                                                                                    | - | 2003/05/01 00:03:39 | 45        | 5.00130997  | 1053.26817 | 10.0025019 | 10.0482016 | 10.0472413  | 9.93347455  | 1053.28585 | -0.485  |  |  |
| 13                                                                                                    | _ | 2003/05/01 00:03:44 | 50        | 5.00130812  | 1053.26628 | 10.0024668 | 10.2432676 | 10.2232155  | 10.1073995  | 1053.3039  | -0.509  |  |  |
| 14                                                                                                    |   | 2003/05/01 00:03:49 | 55        | 5.00130089  | 1053.18944 | 10.0024906 | 9.75172516 | 9.79352327  | 9.72148903  | 1053.19971 | 0.142   |  |  |
| 15                                                                                                    |   | 2003/05/01 00:03:54 | 60        | 5.00132979  | 1053.18335 | 10.0024267 | 9.40708906 | 9.43713995  | 9.38236016  | 1053.2283  | 0.514   |  |  |
| 16                                                                                                    |   | 2003/05/01 00:03:59 | 65        | 5.00130743  | 1053.20865 | 10.0024572 | 9.50959364 | 9.46126778  | 9.41 025085 | 1053.22638 | 0.517   |  |  |
| 17                                                                                                    | - | 2003/05/01 00:04:04 | 70        | 5.00129679  | 1053.18562 | 10.0024612 | 10.453306  | 10.2808031  | 10.1645456  | 1053.21871 | -0.409  |  |  |
| 18                                                                                                    | _ | 2003/05/01 00:04:09 | 75        | 5.0012756   | 1053.27227 | 10.0025179 | 9.60976332 | 9.65314655  | 9.6031344   | 1053.28193 | 0.472   |  |  |
| 19                                                                                                    | _ | 2003/05/01 00:04:14 | 80        | 5.00130655  | 1053.30658 | 10.0024254 | 9.83840727 | 9.78484964  | 9.71547229  | 1053.27202 | 0.015   |  |  |
| 20                                                                                                    |   | 2003/05/01 00:04:19 | 85        | 5.00129454  | 1053.25665 | 10.0024512 | 9.9860061  | 9.89055054  | 9.81082653  | 1053.24699 | 0.008   |  |  |
| 21                                                                                                    |   | 2003/05/01 00:04:24 | 90        | 5.001 29493 | 1053.24793 | 10.002396  | 9.42194772 | 9.45247709  | 9.40630368  | 1053.26922 | 0.496   |  |  |
| 22                                                                                                    | - | 2003/05/01 00:04:29 | 95        | 5.00131593  | 1053.26557 | 10.0024489 | 10.2794135 | 10.1444852  | 10.0547523  | 1053.32017 | -0.004  |  |  |
| 23                                                                                                    | _ | 2003/05/01 00:04:34 | 100       | 5.001 292   | 1053.36522 | 10.0024175 | 9.72580349 | 9.71627229  | 9.66453081  | 1053.3513  | 0.168   |  |  |
| 24                                                                                                    |   | 2003/05/01 00:04:39 | 105       | 5.00135811  | 1053.33698 | 10.0024273 | 10.431544  | 10.2987551  | 10.2066564  | 1053.22792 | -0.156  |  |  |
| 25                                                                                                    |   | 2003/05/01 00:04:44 | 110       | 5.00133819  | 1053.25241 | 10.0023779 | 9.4763773  | 9.52898139  | 9.49093042  | 1053.27739 | 0.538   |  |  |
| 26                                                                                                    | - | 2003/05/01 00:04:49 | 115       | 5.00132413  | 1053.1897  | 10.0024578 | 10.0627489 | 9.9676078   | 9.89627965  | 1053.25594 | 0.006   |  |  |
| 27                                                                                                    | - | 2003/05/01 00:04:54 | 120       | 5.00130333  | 1053.28094 | 10.0024264 | 10.4726121 | 10.3443626  | 10.2319903  | 1053.30757 | -0.416  |  |  |
| 28                                                                                                    | - | 2003/05/01 00:04:59 | 125       | 5.00129698  | 1053.30285 | 10.0024151 | 9.81653513 | 9.84568718  | 9.77901389  | 1053.29865 | 0.173   |  |  |
| 29                                                                                                    | - | 2003/05/01 00:05:04 | 130       | 5.00131339  | 1053.27173 | 10.0024411 | 9.92202399 | 9.9049869   | 9.83188772  | 1053.30703 | 0.00    |  |  |
| 30                                                                                                    | - | 2003/05/01 00:05:09 | 135       | 5.00131095  | 1053.28176 | 10.0024342 | 10.389145  | 10.2742067  | 10.1622062  | 1053.32457 | -0.514  |  |  |
| 31                                                                                                    |   | 2003/05/01 00:05:14 | 140       | 5.00128839  | 1053.24679 | 10.0024123 | 9.4364963  | 9.51332622  | 9.47551038  | 1053.31517 | 0.516 - |  |  |
| I I                                                                                                    |   |                     |           |             |            |            |            |             |             |            |         |  |  |
| אלאב MUN                                                                                                    |   |                     |           |             |            |            |            |             |             |            |         |  |  |

# 外部測定器(マルチメータ等)の設定方法

外部測定器とはGP-IBでパソコンと接続されている必要があります。(下図)

外部測定器から送られてくるデータのフォーマットは、ASCIIであり、複数のデータの場合(Max10個)、データ間はコンマで区切られている必要があります。注)全ての測定器との通信を保証するものではありません。

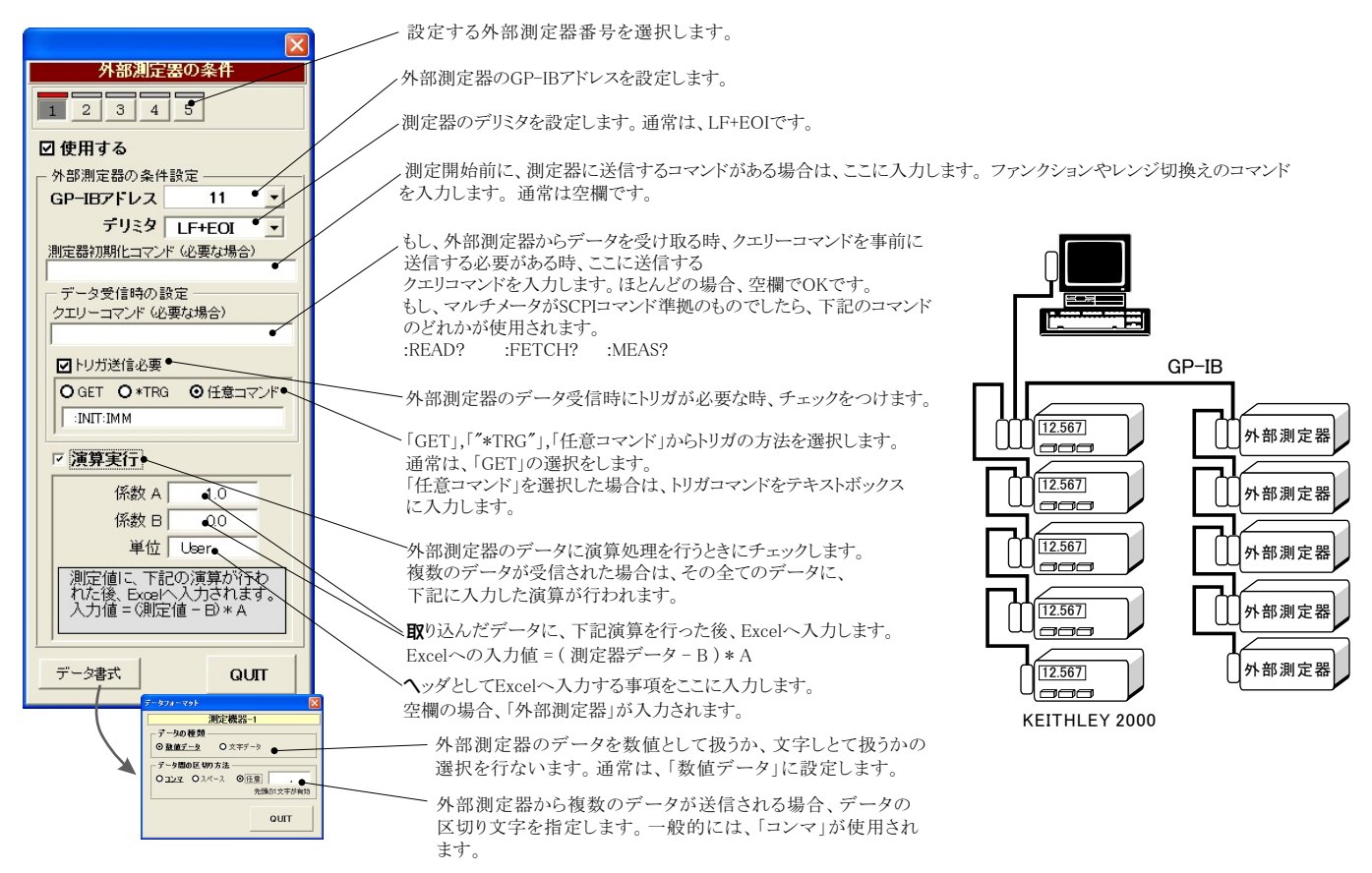

5/5